tiçõ

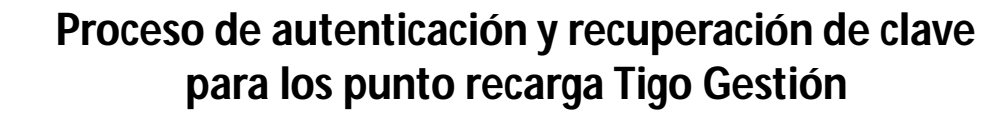

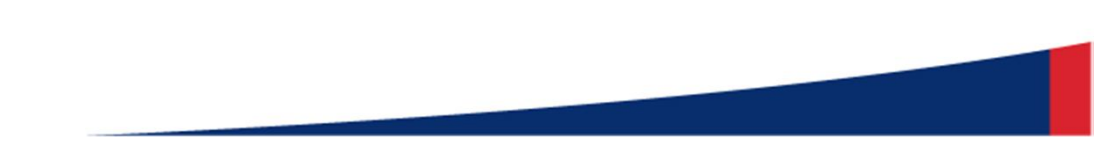

# Autenticación

Para la autenticación, será necesario que el PDV ingrese su usuario , y una contraseña de mínimo 8 caracteres alfanumérica.

"En caso que el PDV ingrese su usuario o contraseña y no sean validos, o se ingrese una contraseña menor a 8 caracteres se notifica mediante una alerta al PDV."

Usuario o clave invalidos

PDV debes continuar con el siguiente proceso...

| tiçô Gestión                                                                                | tiçõ  |                                                                                                    |
|---------------------------------------------------------------------------------------------|-------|----------------------------------------------------------------------------------------------------|
| Registrese para comenzar la sesión<br>Usuario                                               | Éxito | laco Vata Republic Envertmenande Envar SMS Configuración Corre ension<br><b>tico</b> Gestión <b>Punto Recargo</b> e <sup>1</sup> .e |
| Contraseña Ingresar<br>Solicitar Contraseña / Olvide mi Contraseña<br>Cambiar mi contraseña |       | tiçô Gestión                                                                                                    |
| No puedo acceder a mi cuenta                                                                |       | Registrese para comenzar la sesión                                                                                                  |
|                                                                                             | Fallo | Ingresar<br>Usuario o clave invalidos                                                                                               |
|                                                                                             |       | Solicitar Contraseña / Olvide mi Contraseña<br>Cambiar mi contraseña<br>No puedo acceder a mi cuenta                                |

## Recuperación de Contraseña

Mediante esta pantalla el usuario de punto recarga puedo cambiar o recuperar su contraseña.

#### Paso 1.

El usuario debe dar clic en la opción "Olvide mi contraseña/recuperar mi contraseña" de la pagina de inicio.

#### Paso 2.

Se debe ingresar el usuario, \*correo electrónico y numero móvil asociado al punto recarga. Si el usuario y móvil son correctos se envía un SMS con una contraseña autogenerada al móvil del usuario.

Si el PDV no conoce su usuario o número móvil no puede recuperar su contraseña y debe comunicarse con el Dealer para recuperar sus datos.

\* el correo electrónico no es un medio de validación, en caso en que el PDV lo decida puede colocar su cuenta personal

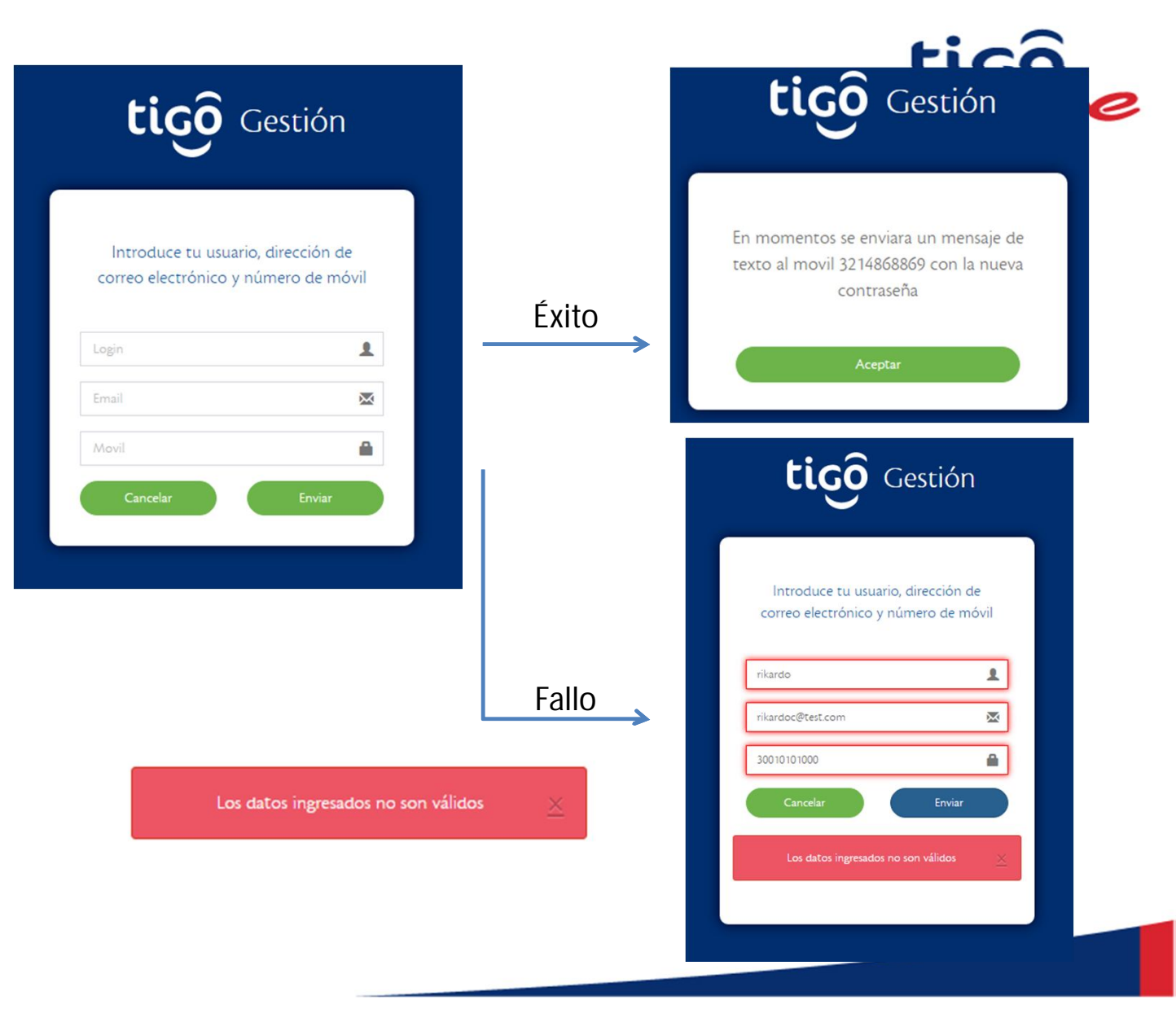

# Cambio de Contraseña - Primer Ingreso

### Paso 3.

El sistema obliga a colocar la contraseña recibida mediante SMS al móvil asociado, una vez ingresada se solicitara al PDV realizar el cambio de la contraseña.

### Paso 4.

Ingresa tu nueva contraseña, debe ser alfanumérica con una longitud mínima de 8 caracteres.

*"La contraseña tienen una validez de 30 días calendario, luego de vencida se solicita de nuevo el cambio."* 

| <b>tigô</b> Gestión                                  | tiçõ                  |                    |  |
|------------------------------------------------------|-----------------------|--------------------|--|
| Registrese para comenzar la sesión                   | tiçô Ge               | estión             |  |
| cesar                                                | ► Cambiar Contra      | Cambiar Contraseña |  |
| Ingresar                                             | Usuario               | £                  |  |
| Olvide mi contraseña<br>No puedo acceder a mi cuenta | Clave                 | ۵                  |  |
|                                                      | Nueva Clave           | ۵                  |  |
|                                                      | Confirmar nueva clave | ۸                  |  |
| ticô Costión                                         | Enviar                |                    |  |
|                                                      |                       |                    |  |
| Se ha cambiado la clave del usuario<br>exitosamente. |                       |                    |  |
| Aceptar                                              |                       |                    |  |